## Anleitung zur Adobe Scan App

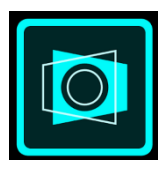

In dieser Anleitung erkläre ich dir:

- 1) wie du Fotos von deinen Arbeitsergebnissen erstellst und bearbeitest.
- 2) wie du die Fotos anschließend (auch mehrere zusammen) in <u>eine</u> pdf-Datei umwandelst.
- 3) wie du diese pdf-Datei umbenennen kannst.
- 4) wie du die Datei speicherst, um sie anschließend in die Schulbox hochladen zu können.

Zuerst musst du natürlich die App Adobe Scan auf dein Gerät (Smartphone oder Tablet) laden, installieren und dich anmelden.

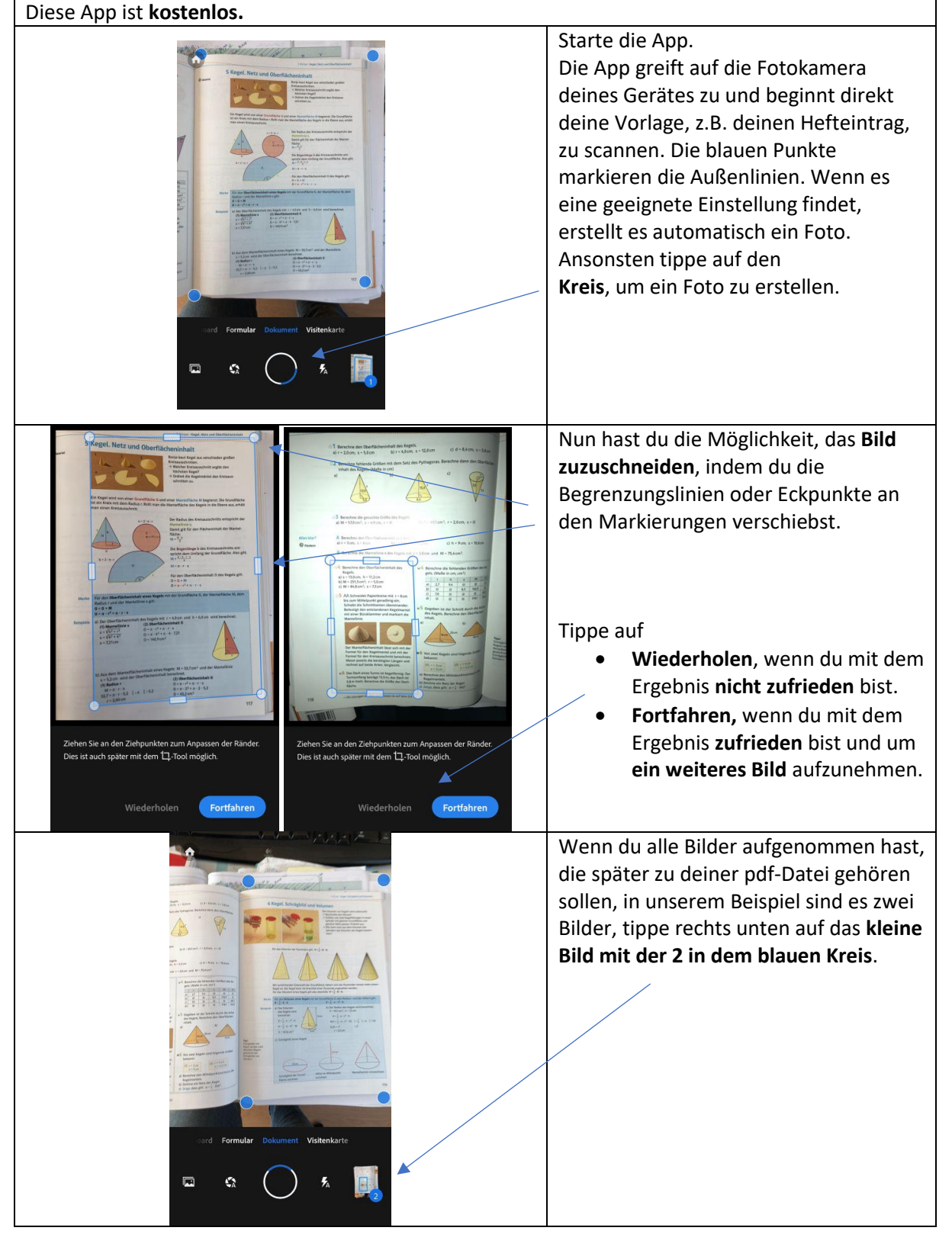

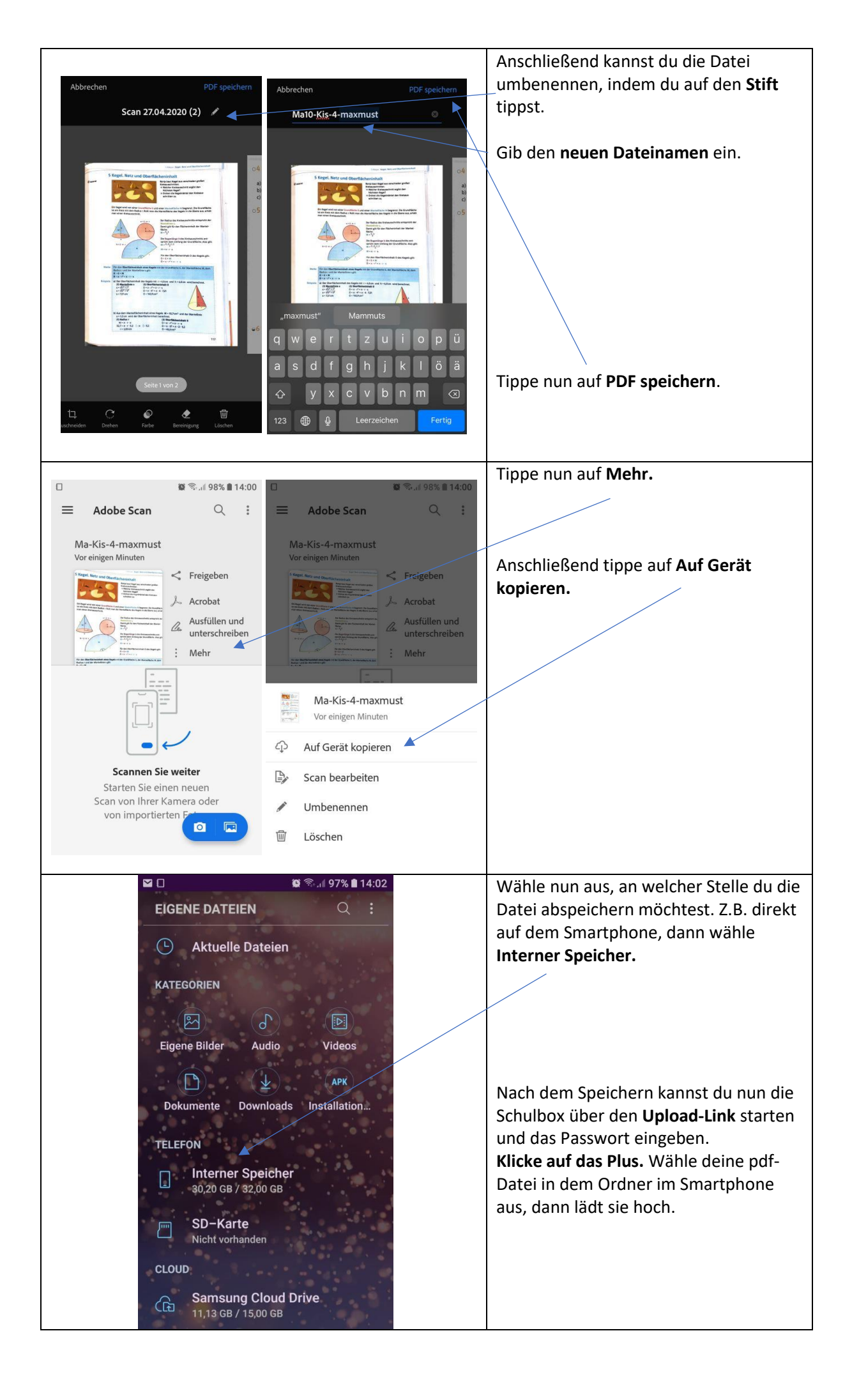